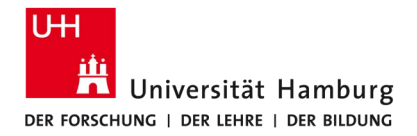

**FAKULTÄT** FÜR WIRTSCHAFTS- UND SOZIALWISSENSCHAFTEN

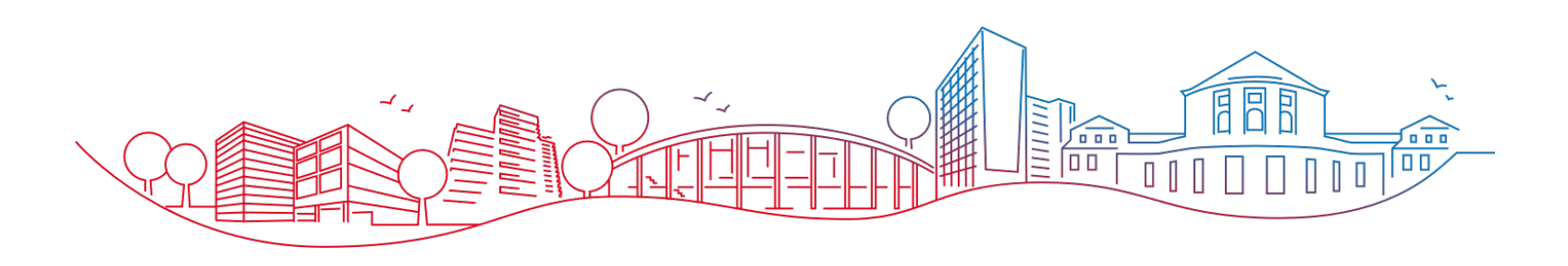

### Orientierungseinheit: STiNE-Anmeldung B.Sc. Volkswirtschaftslehre

01.08.2024

### Agenda

- 1 Anmeldung
- 2 Nach der Anmeldung
- **3** Exkurs

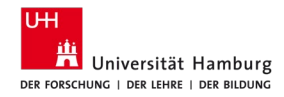

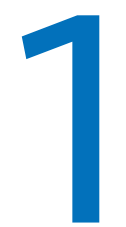

## Anmeldung

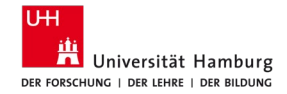

### Wie melde ich mich zu Lehrveranstaltungen/Prüfungen an?

- 1. Anmeldung zum Modul
- 2. Anmeldung zur Lehrveranstaltung
- 3. Präferenz Übungsgruppen
- 4. Anmeldung zur Prüfung
- 5. Bestätigung mit einer iTAN

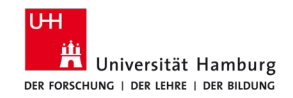

### Besonderheit Anmeldung "Einführung in die VWL"

- In den wirtschaftswissenschaftlichen Studiengängen wird ein Teil der Veranstaltungen aufgrund der Größe mehrfach angeboten.
- D.h. in der Veranstaltung Einführung in die Volkswirtschaftslehre des ersten Semesters können Sie zwischen zwei Vorlesungsangeboten wählen.

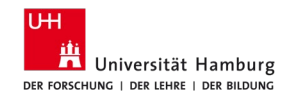

### Anmeldung in STiNE

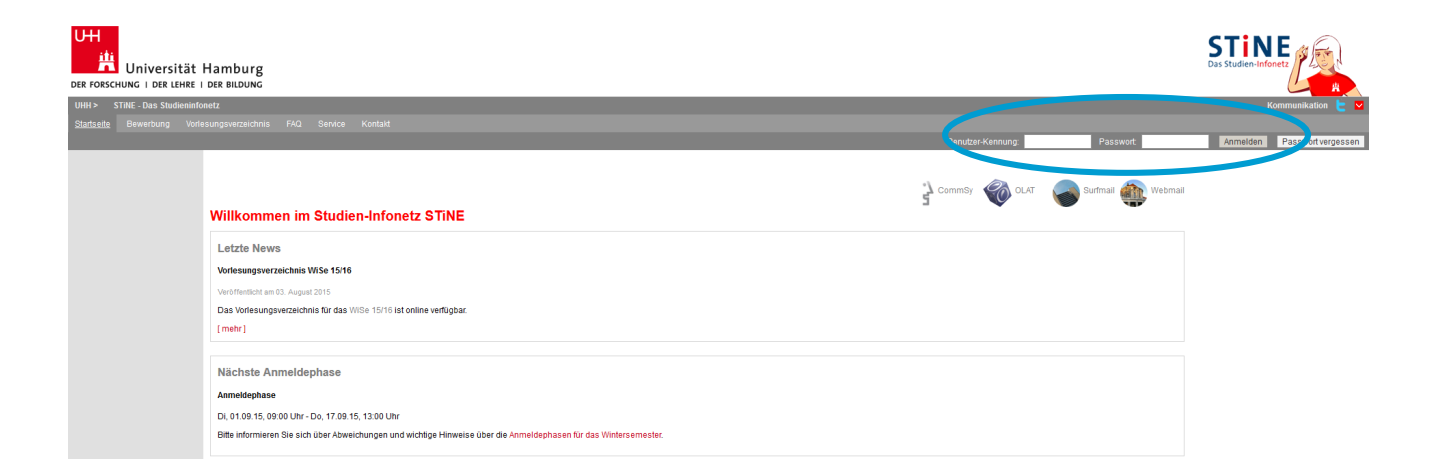

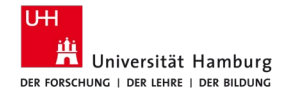

### Anmeldung zu Lehrveranstaltungen

| Universität Hamb                                                                     | urg                                                          |                                               |                                |               |                    |                    |         |
|--------------------------------------------------------------------------------------|--------------------------------------------------------------|-----------------------------------------------|--------------------------------|---------------|--------------------|--------------------|---------|
| UHH > STINE - Das Studieninfo                                                        | netz 🖉                                                       |                                               |                                |               |                    |                    |         |
| Startseite Termine Nachric                                                           | hten Bewerbing                                               | <u>Studium</u> }enutzer                       |                                |               |                    |                    | Kontakt |
| <u>Veranstaltvoccu.</u><br>Anmeldung zu Veranstaltungen<br>Offenmene Veranstaltungen | Anmeldung z                                                  | oüro Wirtschaftswisse<br>r <b>u Modulen u</b> | nschaften TESTST<br>nd Veranst | UDENT am: 06. | 10.20 <b>1</b> 7 เ | <b>ım:</b> 07:45 U | Ihr     |
| Status meiner Anmeldungen                                                            | , uniterating i                                              |                                               |                                | anangen       |                    |                    |         |
| Modulliste                                                                           | Weitere Studien                                              |                                               |                                |               |                    |                    |         |
| Veranstaltungsliste                                                                  |                                                              | Studiur                                       | n: VWL (B.Sc.)                 |               |                    |                    | •       |
| Fächer- / Bereichswahl                                                               |                                                              |                                               |                                |               |                    |                    |         |
| Prüfungen                                                                            | VWL (B.Sc.) >                                                |                                               |                                |               |                    |                    |         |
| Anmeldung zu Prüfungen                                                               | <ul> <li>Pflichtbereich</li> </ul>                           |                                               |                                |               |                    |                    |         |
| Meine Prüfungen                                                                      | <ul> <li>Wahlpflichtbere</li> <li>Profilbildungsb</li> </ul> | eich<br>ereich                                |                                |               |                    |                    |         |
| Leistungskonto                                                                       | <ul> <li>Ergänzungsfac</li> </ul>                            | h                                             |                                |               |                    |                    |         |
| Teilleistungen                                                                       | <ul> <li>Freier Wahlber</li> </ul>                           | eich                                          |                                |               |                    |                    |         |
| Prüfungsergebnisse                                                                   |                                                              |                                               |                                |               |                    |                    |         |
| Studiumsverwaltung                                                                   |                                                              |                                               |                                |               |                    |                    |         |
| Anträge                                                                              |                                                              |                                               |                                |               |                    |                    |         |
| Prüfungs- und Studienordnungen                                                       |                                                              |                                               |                                |               |                    |                    |         |
| Dokumente                                                                            |                                                              |                                               |                                |               |                    |                    |         |
| Sunnortanfrage                                                                       |                                                              |                                               |                                |               |                    |                    |         |

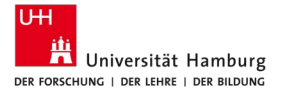

- Veranstaltungsanmeldung in STiNE über "Studium"-> "Anmeldung zu Veranstaltungen"
- Zur Anmeldung der Veranstaltungen aus dem ersten Fachsemester, z.B. Einführung in die Volkswirtschaftslehre wählen Sie im nächsten Schritt den "Pflichtbereich" aus.

### 1. Anmeldung zum Modul

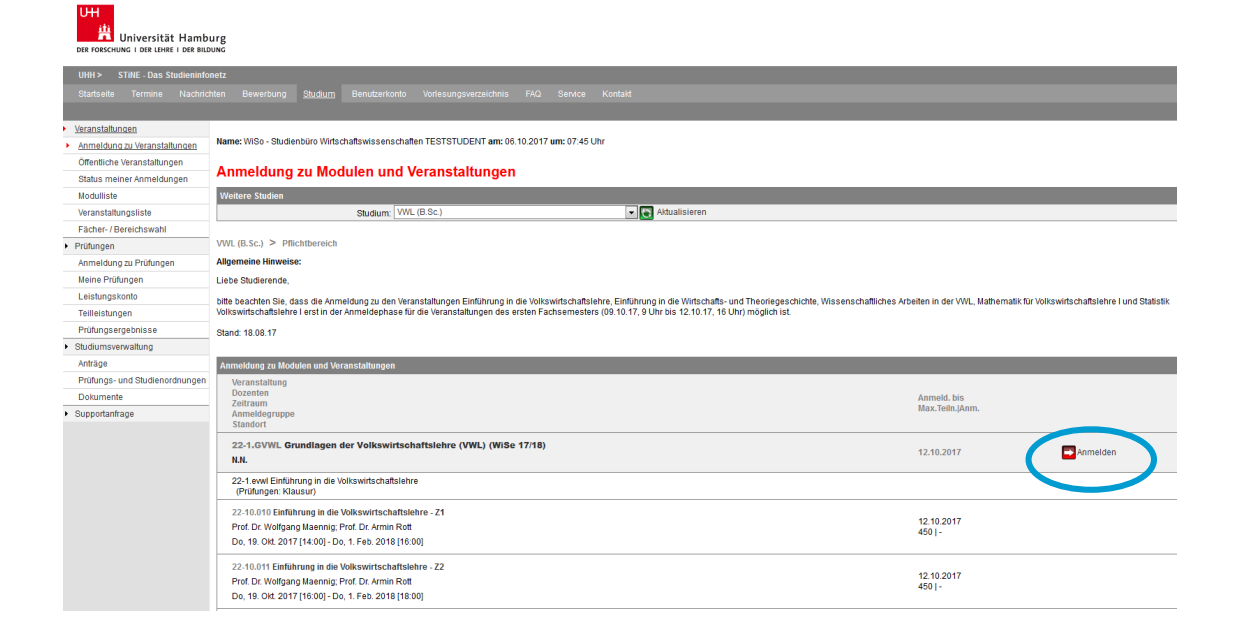

### 1. Anmeldung zum Modul

### Modulanmeldung

|           |                                            | 🕞 Weiter |
|-----------|--------------------------------------------|----------|
| Nr.       | 22-1.GVWL                                  |          |
| Name      | Grundlagen der Volkswirtschaftslehre (VWL) |          |
| Studium   | WWL (B.Sc.)                                |          |
| Nr.       | Name                                       |          |
| 22-1.GVWL | Grundlagen der Volkswirtschaftslehre (VWL) |          |

### Modulanmeldung

Hinweis: Bitte überprüfen Sie die angezeigten Anmeldungsdaten, Bestätigen Sie, um sich anzumelden.

| Nr.       | 22-1,GVWL                                  |                      |       |
|-----------|--------------------------------------------|----------------------|-------|
| Name      | Grundlagen der Volkswirtschaftslehre (VWL) |                      |       |
| Studium   | VWL (B.Sc.)                                |                      |       |
|           |                                            |                      |       |
| Nr.       | Name                                       | Prüfung (Gewichtung) | Datum |
| 22-1 GVMI | Grundlagen der Volkswirtschaftslehre (VWL) |                      |       |

| Bestätigen<br>Modulanmeldung<br>Hinweis:<br>Ihre Anmeldung war erfolgreich. | >                                          | Abschicken                                                      |
|-----------------------------------------------------------------------------|--------------------------------------------|-----------------------------------------------------------------|
|                                                                             |                                            | Anmeldung zu zugehörigen Veranstaltungen 💽 Zurück zur Anmeldung |
| Nr.                                                                         | 22-1.GVWL                                  |                                                                 |
| Name                                                                        | Grundlagen der Volkswirtschaftslehre (VWL) |                                                                 |
| Studium                                                                     | VWL (B.Sc.)                                |                                                                 |

### 2. Anmeldung zur Lehrveranstaltung

| UHH > STINE - Das Studieninfor |                                                                                             |                 |          |  |  |  |  |
|--------------------------------|---------------------------------------------------------------------------------------------|-----------------|----------|--|--|--|--|
| Startseite Termine Nachrich    |                                                                                             |                 |          |  |  |  |  |
|                                |                                                                                             |                 |          |  |  |  |  |
| Veranstaltungen                |                                                                                             |                 |          |  |  |  |  |
| Anmeldung zu Veranstaltungen   | Name: WiSo - Studienbüro Wirtschaftswissenschaften TESTSTUDENT am: 06.10.2017 um: 07.45 Uhr |                 |          |  |  |  |  |
| Öffentliche Veranstaltungen    | A superior of the design and Manager Manager                                                |                 |          |  |  |  |  |
| Status meiner Anmeldungen      |                                                                                             |                 |          |  |  |  |  |
| Modulliste                     |                                                                                             |                 |          |  |  |  |  |
| Veranstaltungsliste            | Zu dem Modul gehören Veranstaltungen.                                                       |                 |          |  |  |  |  |
| Fächer- / Bereichswahl         | Bitte melden Sie sich zu den Veranstaltungen an, oder melden Sie sich wieder vom Modul ab.  |                 |          |  |  |  |  |
| Prüfungen                      |                                                                                             |                 |          |  |  |  |  |
| Anmeldung zu Prüfungen         | Anmeldung zu Modulen und Veranstaltungen                                                    |                 |          |  |  |  |  |
| Meine Prüfungen                | Veranstaltung                                                                               |                 |          |  |  |  |  |
| Leistungskonto                 | Dozenten<br>Zeitzaum                                                                        | Anmeld. bis     |          |  |  |  |  |
| Teilleistungen                 | Anmeldegruppe                                                                               | Max.Teiln. Anm. |          |  |  |  |  |
| Prüfungsergebnisse             | Tobrasi                                                                                     |                 |          |  |  |  |  |
| Studiumsverwaltung             | 22-1.GVWL Grundlagen der Volkswirtschaftslehre (VWL) (WiSe 17/18)                           | 12.10.2017      | Abmelden |  |  |  |  |
| Anträge                        | N.N.                                                                                        |                 |          |  |  |  |  |
| Prüfungs- und Studienordnungen | 22-1 swel Einführung in die Volkswirtschaftslehre                                           |                 |          |  |  |  |  |
| Dokumente                      | (Prorungen: Nausur)                                                                         |                 |          |  |  |  |  |
| Supportanfrage                 | 22-10.010 Einführung in die Volkswirtschaftslehre - Z1                                      | 12 10 2017      | _        |  |  |  |  |
|                                | Prof. Dr. Wolfgang Maennig: Prof. Dr. Armin Rott                                            | 450   -         | Anmelden |  |  |  |  |
|                                | D0, 19. OKL 2017 [14.00]-D0, 1. PED. 2018 [16.00]                                           |                 |          |  |  |  |  |
|                                | 22-10.011 Einführung in die Volkswirtschaftslehre - Z2                                      | 40 40 0047      |          |  |  |  |  |
|                                | Prof. Dr. Wolfgang Maennig; Prof. Dr. Armin Rott                                            | 450   -         | Anmelden |  |  |  |  |
|                                | Do, 19. Okt. 2017 [16:00] - Do, 1. Feb. 2018 [18:00]                                        |                 |          |  |  |  |  |
|                                |                                                                                             |                 |          |  |  |  |  |

 Die Anmeldung zu den Lehrveranstaltungen ist erst möglich, nachdem das dazugehörige Modul angemeldet wurde.

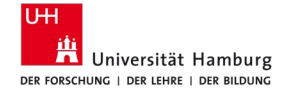

## 3. Präferenzsetzung Übungsgruppen

| UHH > STINE - Das Studieninf   | lonetz                             |                                                                                                    |                                                                  |                                                                                                    |  |  |  |  |
|--------------------------------|------------------------------------|----------------------------------------------------------------------------------------------------|------------------------------------------------------------------|----------------------------------------------------------------------------------------------------|--|--|--|--|
|                                |                                    |                                                                                                    |                                                                  |                                                                                                    |  |  |  |  |
|                                |                                    |                                                                                                    |                                                                  |                                                                                                    |  |  |  |  |
| Veranstaltungen                | Name: MiCo - Chudiaphilito Mith    | chaftewissonschaften TEOTOTI IDENIT arm: 06 10 2017 um: 07.45 Libr                                                                                                    |                                                                  |                                                                                                    |  |  |  |  |
| Anmeldung zu Veranstaltungen   | Name: WIS0 - Studienburo With      | schaltswissenschalten resissionervitame oo. 10.2017 ume 07.45 Onr                                                                                                    |                                                                  |                                                                                                    |  |  |  |  |
| Offentliche Veranstaltungen    | Veranstaltungsan                   | meldung                                                                                                    |                                                                  |                                                                                                    |  |  |  |  |
| Status meiner Anmeldungen      | Verunstandingsum                   | neidung                                                                                                    |                                                                  |                                                                                                    |  |  |  |  |
| Modulliste                     | Hinweis: Sie können sich zur ge    | ewählten Veranstaltung nur in Verbindung mit den unten aufgeführten Veranstaltungen und/oder Kle                                                                                                    | eingruppen anmelden.                                             |                                                                                                    |  |  |  |  |
| Veranstaltungsliste            | Eine Anmeldegruppe besteht a       | ine Anmeldegruppe besteht aus mehreren gleichartigen Lehrveranstaltungen oder Modulangeboten. Je nach Vorgabe des anbietenden Fachs müssen Sie nur ein Angebot absolvieren oder mehrere Angebote (ggt. mit Prüfungsleistung). Bitte ranken Sie so |                                                                  |                                                                                                    |  |  |  |  |
| Fächer- / Bereichswahl         | viele Angebote, wie vorgegeben     | ist                                                                                                    |                                                                  |                                                                                                    |  |  |  |  |
| Prüfungen                      | Hinweis: Die Anmeldegruppen        | werden in den Bewegungswissenschaften abweichend genutzt. Bitte informieren Sie sich direkt in                                                                                                    | dem Department!                                                  |                                                                                                    |  |  |  |  |
| Anmeldung zu Prüfungen         | Bitte priorisieren Sie die einzelt | nen Gruppen-Lehrveranstaltungen, indem Sie in einer Auswahlliste rechts auf den Pfeil klicken und                                                                                                    | d den gewünschten Wert auswählen (1 = höchste Priorität, jede P  | riorität ist nur einmal verwendbar!) oder wählen Sie                                                                                                    |  |  |  |  |
| Meine Prüfungen                | "Ausschließen" (in der Auswah      | illiste letzter Eintrag) für Veranstaltungen, an denen Sie nicht teilnehmen möchten/können und die t                                                                                                    | beim Ranking nicht berücksichtigt werden sollen.                 |                                                                                                    |  |  |  |  |
| Leistungskonto                 | Wenn Sie weder eine Priorität w    | ergeben noch "Ausschließen" wählen, haben Sie sich bei diesen Lehrveranstaltungen für "Keine P                                                                                                    | Präferenz" entschieden. Lehrveranstaltungen, die mit "Keine Präf | ferenz" gekennzeichnet sind, werden nach dem Zufallsprinzip t                                                                                                    |  |  |  |  |
| Teilleistungen                 | der Verteilung mitberücksichtigt   | Die Verteilung aller Anmeldungen auf die verfügbaren Plätze erfolgt anhand Ihrer Wünsche.                                                                                                    |                                                                  |                                                                                                    |  |  |  |  |
| Prüfungsergebnisse             | Es kann nicht gewährleistet w      | erden, dass Sie für eine favorisierte Lehrveranstaltung akzeptiert werden (abhängig von den An                                                                                                    | meldezahlen/vergebenen Prioritäten gesamt). Bitte beachten Sie   | , dass die Wahrscheinlichkeit, zu einer Lehrveranstaltung                                                                                                    |  |  |  |  |
| Studiumsverwaltung             | zugelassen zu werden, geringe      | r wird, je mehr Lehrveranstaltungen Sie ausschließen.                                                                                                    |                                                                  |                                                                                                    |  |  |  |  |
| Anträge                        | Beispiel: Wenn Sie nur eine ein    | zige Lehrveranstaltung mit der Priorität 1 versehen und alle anderen ausschließen, besteht ein höt                                                                                                    | heres Risiko für keine Lehrveranstaltung der Anmeldegruppe akz   | eptiert zu werden als wenn mehrere Lehrveranstaltungen.                                                                                                    |  |  |  |  |
| Prüfungs- und Studienordnunger | autgrund von vergebenen Prion      | sierungen oder "Keine Praterenz" als Ausweichmöglichkeit zur verlugung stenen.                                                                                                    |                                                                  |                                                                                                    |  |  |  |  |
| Dokumente                      |                                    |                                                                                                    |                                                                  |                                                                                                    |  |  |  |  |
| Supportanfrage                 |                                    |                                                                                                    |                                                                  | 📑 Weiter                                                                                                    |  |  |  |  |
|                                | Nr.                                | 22-10.010                                                                                                    |                                                                  |                                                                                                    |  |  |  |  |
|                                | Name                               | Einführung in die Volkswirtschaftslehre - Z1                                                                                                    |                                                                  |                                                                                                    |  |  |  |  |
|                                | Im Rahmen von Modul                | 22-1.GVWL Grundlagen der Volkswirtschaftslehre (VWL)                                                                                                    |                                                                  |                                                                                                    |  |  |  |  |
|                                | Studium                            | VWL (B.Sc.)                                                                                                    |                                                                  |                                                                                                    |  |  |  |  |
|                                | Nr.                                | Name<br>Zeitraum                                                                                                    | Max.Teiln.//<br>Prio. (1   2                                     | Anm. Priorität Kleingruppe                                                                                                    |  |  |  |  |
|                                | 22-10.010                          | Einführung in die Volkswirtschaftslehre - Z1<br>Do, 19. Okt. 2017 [14:00] - Do, 1. Feb. 2018 [16:00]                                                                                                    | 450   -                                                          |                                                                                                    |  |  |  |  |
|                                |                                    | Ühung nu Einführung in die Volkeur/dechaffelahre. 74 - 4                                                                                                    | 45 -                                                             |                                                                                                    |  |  |  |  |
|                                |                                    | Mo, 6. Nov. 2017 [14:00] - Mo, 29. Jan. 2018 [16:00]                                                                                                    | 0101010                                                          | Keine Präferenz 👻                                                                                                    |  |  |  |  |
|                                |                                    | Übung zu Einführung in die Volkswirtschaftslehre - Z1 - 10                                                                                                    | 45   -                                                           | Contraction of the Contraction of the Contraction o |  |  |  |  |
|                                |                                    | Do, 2. Nov. 2017 [16:00] - Do, 25. Jan. 2018 [18:00]                                                                                                    | 0101010                                                          | Keine Praierenz 👻                                                                                                    |  |  |  |  |
|                                | 7                                  | Úbung zu Einführung in die Volkswirtschaftslehre - Z1 - 2                                                                                                    | 45   -                                                           | Kaine Proferenz                                                                                                    |  |  |  |  |
|                                |                                    | Mo, 30. Okt. 2017 [14:00] - Mo, 22. Jan. 2018 [16:00]                                                                                                    | 0101010                                                          | Kenerfalerenz 👻                                                                                                    |  |  |  |  |

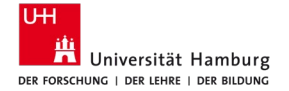

# 3. Präferenz bei Übungsgruppen

|                    |                                                                                                    |                                          | 📑 w                   |
|--------------------|----------------------------------------------------------------------------------------------------|------------------------------------------|-----------------------|
| 4r.                | 22-10.010                                                                                            |                                          |                       |
| lame               | Einführung in die Volkswirtschaftslehre - Z1                                                         |                                          |                       |
| m Rahmen von Modul | 22-1.GVWL Grundlagen der Volkswirtschaftslehre (VWL)                                                 |                                          |                       |
| Studium            | WKL (B.Sc.)                                                                                          |                                          |                       |
| ir.                | Name<br>Zeitraum                                                                                     | Max.Teiln. Anm.<br>Prio. (1   2   3   4) | Priorität Kleingruppe |
| 2-10.010           | Einführung in die Volkswirtschaftslehre - Z1<br>Do, 19. Okt. 2017 [14:00] - Do, 1. Feb. 2018 [16:00] | 4501-                                    |                       |
|                    | Übung zu Einführung in die Volkswirtschaftslehre - Z1 - 1                                            | 451-                                     | Keine Präferenz 👻     |
|                    | Mo, 6. Nov. 2017 [14:00] - Mo, 29. Jan. 2018 [16:00]                                                 | 0101010                                  |                       |
|                    | Úbuno tu Einfibhuno in dia Unkeusitechattelahra - 74 - 10                                            | 451-                                     |                       |
|                    | Do, 2. Nov. 2017 [16:00] - Do, 25. Jan. 2018 [18:00]                                                 | 0101010                                  | Ausschließen -        |
|                    | Obvious in Parlikoven in die Uniferridenkullerature 24, 2                                            | 451-                                     |                       |
|                    | Mo, 30. Okt. 2017 [14:00] - Mo, 22. Jan. 2018 [16:00]                                                | 0101010                                  | 1 •                   |
|                    | Úbuno zu Einfilheine in die Mehruidscheffelabre - 74 - 2                                             | 451-                                     |                       |
|                    | Mo, 6. Nov. 2017 [16:00] - Mo, 29. Jan. 2018 [18:00]                                                 | 0101010                                  | 2 •                   |

 Sofern zu viele Übungsgruppen ausgeschlossen werden, kann es sein, dass man keinen Platz in der Veranstaltung erhält. Deshalb nur Kleingruppen ausschließen, die in keinem Fall besuchen werden möchten bzw. können.

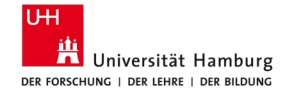

### 4. Anmeldung zur Prüfung

### Veranstaltungsanmeldung

Hinweis: Bitte wählen Sie Prüfungstermine aus.

|                        |                   |                                                                                                    | eiter |
|------------------------|-------------------|----------------------------------------------------------------------------------------------------|-------|
| Nr.                    | 22-10.010         |                                                                                                    |       |
| Name                   | Einführung in die | Volkswirtschaftslehre - Z1                                                                                                    |       |
| Im Rahmen von<br>Modul | 22-1.GVWL Grun    | flagen der Volkswirtschaftslehre (VVL)                                                                                                    |       |
| Studium                | VWL (B.Sc.)       |                                                                                                    |       |
| Prüfung                | Gewichtung Ten    | nine                                                                                                    |       |
| Kursprüfungen (Ein     | führung           | sumschaftsehre -Z1)                                                                                                    |       |
| <                      | 0                 | 1.Termin (Do, 8. Feb. 2018 08:30 - 09:30, Raum ESA J,ESA C,ESA A,Audimax 1,ESA B,Audimax 2,Erzwiss H)<br>Anmeldefinst 09:10.17 09:00 - 05:02.18 23:59                                                                                                    |       |
| Klausur                | 60 🔘              | 2.10/00/00/00/00/00/00/00/00/00/00/00/00/0                                                                                                    |       |
|                        | C                 | Termin in einem späteren Samester<br>Mit der Option "termin in einem späteren Samester" entscheiden Sie sich, die Prüfung in einem späteren Semester zu absolvieren. Bitte beachten Sie, dass Sie noch nicht zu der Prüfung angemeldet sind. Sie<br>müssen sich im gewünschen Semester zu der Prüfung anmelden. |       |

 Bitte immer nur den 1. Termin oder den 2. Termin auswählen!

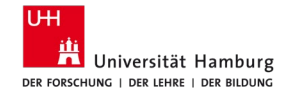

### 5. Bestätigung mit einer iTAN

### Veranstaltungsanmeldung

Hinweis:

Bitte überprüfen Sie die angezeigten Anmeldungsdaten. Bestätigen Sie, um sich anzumelden.

| Nr                     | 22-10 010                                                                                                    |                                             |                          |                         |                                                                                            |
|------------------------|----------------------------------------------------------------------------------------------------|---------------------------------------------|--------------------------|-------------------------|--------------------------------------------------------------------------------------------|
| Name                   | Einführung in die Volkswirtschaftslehre - 71                                                                                                 |                                             |                          |                         |                                                                                            |
| Im Rahmen von<br>Modul | 22-1.GVWL Grundlagen der Volkswirtschaftslehre (VWL)                                                                                         |                                             |                          |                         |                                                                                            |
| Studium                | VWL (B.Sc.)                                                                                                    |                                             |                          |                         |                                                                                            |
| Nr.                    | Name<br>Zeitraum                                                                                                    | Max.Teiln. Anm.<br>Prio. (1   2   3  <br>4) | Priorität<br>Kleingruppe | Prüfung<br>(Gewichtung) | Datum                                                                                      |
| 22-10.010              | Einführung in die Volkswirtschaftslehre - Z1<br>Do, 19. Okt. 2017 [14:00] - Do, 1. Feb. 2018 [16:00]                                         | 450   -                                     |                          | Klausur (60)            | 1.Termin (08.02.18   08:30, Raum ESA J;ESA C;ESA A;Audimax 1;ESA B;Audimax<br>2;Erzwiss H) |
|                        | Übung zu Einführung in die Volkswirtschaftslehre - Z1 - 1<br>Mo, 6. Nov. 2017 [14:00] - Mo, 29. Jan. 2018 [16:00]                            | 45 -<br>0 0 0 0                             | 1                        |                         |                                                                                            |
|                        | Übung zu Einführung in die Volkswirtschaftslehre - Z1 - 10<br>Do, 2. Nov. 2017 [16:00] - Do, 25. Jan. 2018 [18:00]                           | 45 -<br>0 0 0 0                             | 2                        |                         |                                                                                            |
|                        | Übung zu Einführung in die Volkswirtschaftslehre - Z1 - 2<br>Mo, 30. Okt. 2017 [14:00] - Mo, 22. Jan. 2018 [16:00]                           | 45 -<br>0 0 0 0                             | 3                        |                         |                                                                                            |
|                        | Übung zu Einführung in die Volkswirtschaftslehre - Z1 - 3<br>Mo, 6. Nov. 2017 [16:00] - Mo, 29. Jan. 2018 [18:00]                            | 45 -<br>0 0 0 0                             | 4                        |                         |                                                                                            |
|                        | Übung zu Einführung in die Volkswirtschaftslehre - Z1 - 4<br>Mo, 30. Okt. 2017 [16:00] - Mo, 22. Jan. 2018 [18:00]                           | 45 -<br>0 0 0 0                             | 5                        |                         |                                                                                            |
|                        | Übung zu Einführung in die Volkswirtschaftslehre - Z1 - 5 (Kurssprache:<br>Englisch)<br>Di, 7. Nov. 2017 [16:00] - Di, 30. Jan. 2018 [18:00] | 45 -<br>0 0 0 0                             | 6                        |                         |                                                                                            |
|                        | Übung zu Einführung in die Volkswirtschaftslehre - Z1 - 6<br>Di, 14. Nov. 2017 [16:00] - Di, 23. Jan. 2018 [18:00]                           | 45 -<br>0 0 0 0                             | 7                        |                         |                                                                                            |
|                        | Übung zu Einführung in die Volkswirtschaftslehre - Z1 - 7<br>Mo, 6. Nov. 2017 [10:00] - Mo, 29. Jan. 2018 [12:00]                            | 45 -<br>0 0 0 0                             | 8                        |                         |                                                                                            |
|                        | Übung zu Einführung in die Volkswirtschaftslehre - Z1 - 8<br>Mo, 30. Okt. 2017 [10:00] - Mo, 22. Jan. 2018 [12:00]                           | 45 -<br>0 0 0 0                             | Keine Präferenz          |                         |                                                                                            |
|                        | Übung zu Einführung in die Volkswirtschaftslehre - Z1 - 9<br>Do, 9, Nov. 2017 [16:00] - Do, 1, Feb, 2018 [18:00]                             | 45 -<br>0 0 0 0                             | Ausschließen             |                         |                                                                                            |

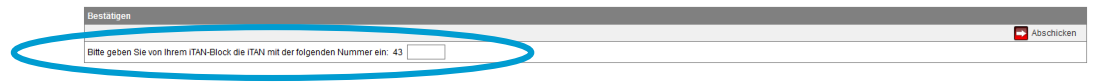

Universität Hamburg

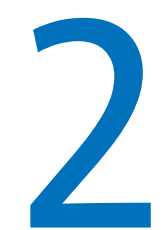

### Nach der Anmeldung

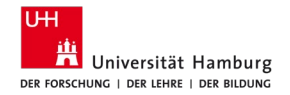

### Nach der Anmeldung

### Veranstaltungsanmeldung

Hinweis: Ihre Anmeldung war erfolgreich.

|                        | 🖉 Zurück zur Ann                                     | neldung 🜙 |
|------------------------|------------------------------------------------------|-----------|
| Nr.                    | 22-10.010                                            |           |
| Name                   | Einführung in die Volkswirtschaftslehre - Z1         |           |
| Im Rahmen von<br>Modul | 22-1.GVWL Grundlagen der Volkswirdschaftslehre (VWL) |           |
| Studium                | WL (B.Sc.)                                           |           |
|                        |                                                      |           |

### Es ist nun möglich über "Zurück zur Anmeldung" weitere Veranstaltungen anzumelden oder Anmeldungen über "Status meiner Anmeldungen" zu überprüfen.

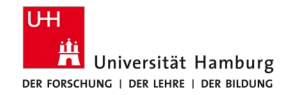

### **Status meiner Anmeldungen**

| UHH > STINE - Das Studieninfor         | etz                                                                                                    |                        |             |
|----------------------------------------|----------------------------------------------------------------------------------------------------|------------------------|-------------|
| Startseite Termine Nachrich            | ten Bewer <mark>ung Studium Be</mark> utzerkonto Vorlesungsverzeichnis FAQ Service Kontakt                                                                 |                        |             |
|                                        |                                                                                                    |                        |             |
| Veranstaltungen                        | Name: W/So , Studienb//ro Wirtschaftswissenschaften TESTSTI IDENT am: 06:10:2017 um: 07:45 Libr                                                            |                        |             |
| Anmalia La Maranta Marana              |                                                                                                    |                        |             |
| Status meiner Anmeldungen              | Meine Anmeldungen                                                                                                    |                        |             |
| Modulliste                             | Schwebende Anmeldungen                                                                                                    |                        |             |
| Veranstaltungsliste                    |                                                                                                    |                        | Anmeldung   |
| Fächer-/Bereichswahl                   | Veranstaltung                                                                                                    | Max.Teiln.JAnm.        |             |
| <ul> <li>Prüfungen</li> </ul>          | Dozenten<br>Zeitraum                                                                                                    | Rangauswahl<br>Credits | $\frown$    |
| Anmeldung zu Prüfungen                 |                                                                                                    |                        |             |
| Meine Prüfungen                        | 22-10.010 Eintunnung in die Volkswirtschaftslehre - 21                                                                                                    |                        | Details     |
| Leistungskonto                         | Prot. Dr. Woligang Matering, Prot. Dr. Armin Kolt                                                                                                    | 450   1                | Bearbeiten* |
| Teilleistungen                         | <ul> <li>Fine Bearbeilung der Kleingerupenpriorisierung ist in folgendem Zeitraum möglich: Fr. 1. Sep. 2017 (09:00) - Do. 26. Okt. 2017 (13:00)</li> </ul> |                        | Abmelden    |
| Prüfungsergebnisse                     |                                                                                                    |                        |             |
| <ul> <li>Studiumsverwaltung</li> </ul> | Übung zu Einführung in die Volkswirtschaftslehre - Z1 - 1                                                                                                  | 45   1                 |             |
| Anträge                                | Alice Bergemann; Prof. Dr. Wolfgang Maennig; Prof. Dr. Armin Rott                                                                                          | 1                      |             |
| Prüfungs- und Studienordnungen         | Mo, 6. Nov. 2017 [14:00] - Mo, 29. Jan. 2018 [16:00]                                                                                                    |                        |             |
| Dokumente                              | Übung zu Einführung in die Volkswirtschaftslehre - Z1 - 10                                                                                                 | 4514                   |             |
| <ul> <li>Supportanfrage</li> </ul>     | Franziska Katharina Kruse; Prof. Dr. Wolfgang Maennig; Prof. Dr. Armin Rott                                                                                | 4011                   |             |
|                                        | Do, 2. Nov. 2017 [14:00] - Do, 25. Jan. 2018 [18:00]                                                                                                    | 2                      |             |

Sofern die Platzzuteilung noch nicht erfolgt ist, sind alle Anmeldungen unter "Schwebende Anmeldungen" zu finden. Diese können während der Erstsemester-Anmeldephase noch bearbeitet werden.

### **Status meiner Anmeldungen**

| Veranstaltungen                        |                                                                                             |                |             |
|----------------------------------------|---------------------------------------------------------------------------------------------|----------------|-------------|
| Anmeldung zu Veranstaltungen           | Name: WiSo - Studienbüro Wirtschaftswissenschaften TESTSTUDENT am: 06.10.2017 um: 07:45 Uhr |                |             |
| Öffentliche Veranstaltungen            | Maine Anmeldungen                                                                           |                |             |
| Status meiner Anmeldungen              |                                                                                             |                |             |
| Modulliste                             | Schwebende Anmeldungen                                                                      |                |             |
| Veranstaltungsliste                    |                                                                                             |                | 📑 Anmeldung |
| Fächer- / Bereichswahl                 | Keine schwebenden Anmeldungen                                                               |                |             |
| <ul> <li>Prüfungen</li> </ul>          |                                                                                             |                |             |
| Anmeldung zu Prüfungen                 |                                                                                             |                |             |
| Meine Prüfungen                        | Akzenfierte Anmeldungen                                                                     |                |             |
| Leistungskonto                         | Veranstalting                                                                               | Max Teiln lAnm |             |
| Teilleistungen                         | Dozenten                                                                                    | manaronnyann   |             |
| Prüfungsergebnisse                     | Zeitraum                                                                                    | Credits        |             |
| <ul> <li>Studiumsverwaltung</li> </ul> | 22-10.010 Übung zu Einführung in die Volkswirtschaftslehre - Z1 - 1                         |                | _           |
| Anträge                                | Alice Bergemann; Prof. Dr. Wolfgang Maennig; Prof. Dr. Armin Rott                           | 45   1         | Details     |
| Prüfungs- und Studienordnungen         | Mo, 6. Nov. 2017 [14:00] - Mo, 29. Jan. 2018 [16:00]                                        |                |             |
| Dokumente                              |                                                                                             |                |             |
| <ul> <li>Supportanfrage</li> </ul>     |                                                                                             |                |             |
|                                        | Abgelehnte Anmeldungen                                                                      |                |             |
|                                        | Keine abgelehnten Anmeldungen                                                               |                |             |
|                                        |                                                                                             |                |             |
|                                        | Akzeptierte Modulanmeldungen                                                                |                |             |
|                                        | Nr. Modulname<br>Modulverantwortliche                                                       | Credits        |             |
|                                        |                                                                                             |                |             |

Nach der Vergabe der Plätze in STINE
(i.d.R. eine Woche nach Ende der
Anmeldephase; für die Veranstaltungen
des 1. Fachsemesters am Tag nach der
Anmeldephase) kann eingesehen
werden, in welchen Übungen man einen
Platz erhalten hat und ob man in einer
Veranstaltung keinen Platz erhalten hat.
Zudem kann geprüft werden, zu welchen
Modulen man bereits angemeldet ist.

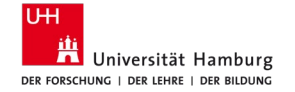

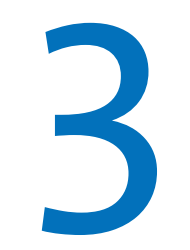

### **Exkurs**

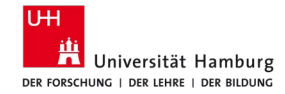

### Anmeldung des Ergänzungsfachs

- Das Ergänzungsfach ist erst ab dem 2. Fachsemester vorgesehen. Das Vorziehen des Ergänzungsfachs ist grundsätzlich möglich, ist aber nur für Studierende im höheren Fachsemestern oder Studiengangwechsler:innen oder nach erfolgter Studienfachberatung geeignet.
- Module des Ergänzungsfachs können erst in STiNE angemeldet werden, wenn das Ergänzungsfach in STiNE ausgewählt wurde.
- Die Anmeldung ist erst ab der Infoveranstaltung (Januar) bis zum Ende der ersten Anmeldephase des Sommersemesters möglich.
- Infoveranstaltung zu den Wahlmöglichkeiten und Anmeldeformalia folgt im Dezember 2024/Januar 2025 (Einladung via STiNE).

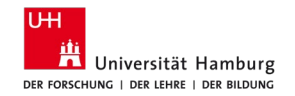

### Anmeldung des Ergänzungsfachs

| UHH > STINE - Das Studieninfonetz                                                                                    |                                                                                                    |  |  |  |
|----------------------------------------------------------------------------------------------------|----------------------------------------------------------------------------------------------------|--|--|--|
| Startseite Termine Nachrichten Bewerbu <mark>(Studium)</mark> enutzerkonto Vorlesungsverzeichnis FAQ Service Kontakt |                                                                                                    |  |  |  |
|                                                                                                    |                                                                                                    |  |  |  |
| Veranstaltungen                                                                                                    |                                                                                                    |  |  |  |
| Anmeldung zu Veranstaltungen                                                                                         | Name: WiSo - Studienbüro Wirtschaftswissenschaften TESTSTUDENT am: 06.10.2017 um: 13:19 Uhr                                                      |  |  |  |
| Öffentliche Veranstaltungen                                                                                          | Fächer wählen                                                                                                    |  |  |  |
| Status meiner Anmeldungen                                                                                            | racher wahlen                                                                                                    |  |  |  |
| Modulliste                                                                                                    | Studium VWL (B.Sc.) für WiSo - Studienbüro Wirtschaftswissenschaften TESTSTUDENT                                                                 |  |  |  |
| Verchstattungsitste                                                                                                  |                                                                                                    |  |  |  |
| Fächer-/Bereichswahl                                                                                                 |                                                                                                    |  |  |  |
| Prütungen                                                                                                    | Ergänzungsfach (01.09.17 - 26.10.17) (Wählbar: 1) zu wählen: 1                                                                                   |  |  |  |
| Anmeldung zu Prüfungen                                                                                               | Ergänzungsfach Betriebswirtschaftslehre: Investition und Finanzierung                                                                            |  |  |  |
| Meine Prüfungen                                                                                                    | Ergänzungsfach Betriebswirtschaftslehre: Marketing                                                                                               |  |  |  |
| Leistungskonto                                                                                                    | Fraänzungefach Betriebewirtschaffelahre: Public and Nonprofit Management                                                                         |  |  |  |
| Teilleistungen                                                                                                    | Erganzungsrach Betreuswirtschaltsteine. Public and Nonprolit Management                                                                          |  |  |  |
| Prüfungsergebnisse                                                                                                   | Ergänzungsfach Betriebswirtschaftslehre: Rechnungswesen                                                                                          |  |  |  |
| <ul> <li>Studiumsverwaltung</li> </ul>                                                                               | Ergänzungsfach Betriebswirtschaftslehre: Unternehmensführung                                                                                     |  |  |  |
| Anträge                                                                                                    | Ergänzungsfach Philosophie: Praktische Philosophie                                                                                               |  |  |  |
| Prüfungs- und Studienordnungen                                                                                       | Ergänzungsfach Philosophie: Theoretische Philosophie<br>Ergänzungsfach Politikwissenschaft: Regieren in inter- und transnationalen Institutionen |  |  |  |
| <ul> <li>Supportanfrage</li> </ul>                                                                                   |                                                                                                    |  |  |  |
|                                                                                                    | Ergänzungsfach Politikwissenschaft: Regieren in politischen Mehrebenensystemen                                                                   |  |  |  |
|                                                                                                    | Ergänzungsfach Politikwissenschaft.Politische Theorien und Ideengeschichte                                                                       |  |  |  |

Universität Hamburg

 Anmeldung über "Fächer-/Bereichswahl" in STiNE

### **Exkurs: iTan-Liste**

### Neuer iTAN-Block 009

Wichtiger Hinweis: Bitte drucken Sie zuerst diese Seite aus und bewahren Sie sie für ihre Unterlagen auf. Diese Seite wird nicht gespeichert. Danach aktivieren Sie die iTAN-Liste.

| Index | iTAN   |  |  |
|-------|--------|--|--|
| 1     | 757747 |  |  |
| 2     | 452327 |  |  |
| 3     | 322751 |  |  |
| 4     | 550926 |  |  |
|       |        |  |  |

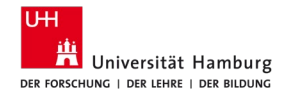

### **Exkurs: Beantragung einer neuen iTAN-Liste**

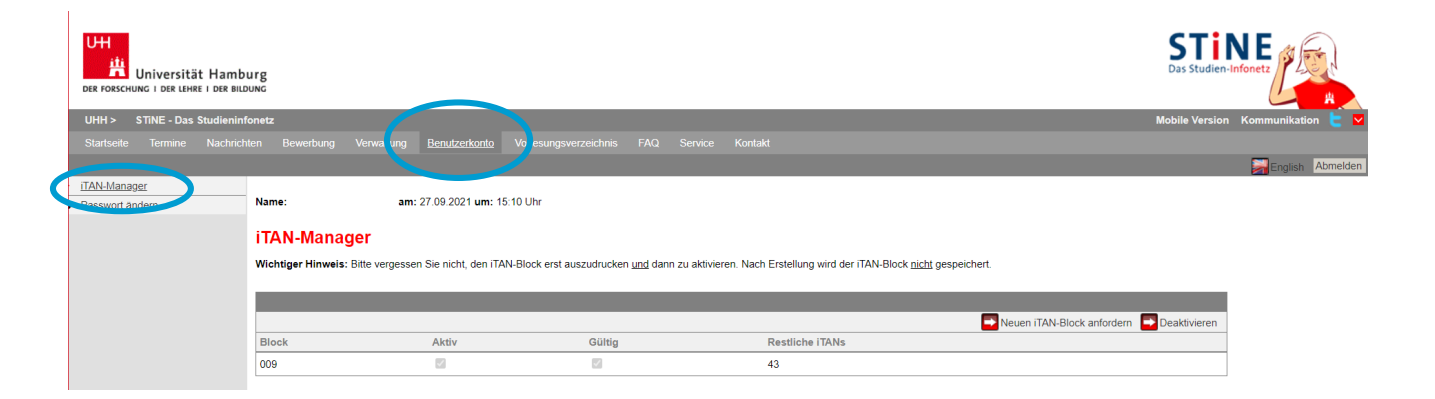

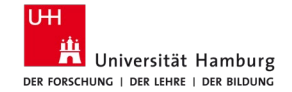

### **Exkurs: Verlust einer iTAN-Liste**

 Bitte wenden Sie sich bei Verlust Ihrer iTAN-Liste an das <u>RRZ-</u> <u>ServiceDesk</u>.

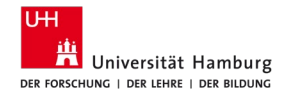

### Vielen Dank für die Aufmerksamkeit

Gibt es Fragen?

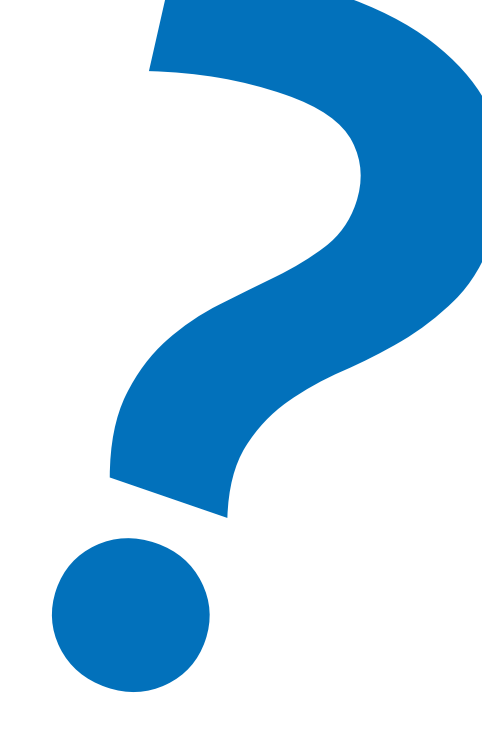

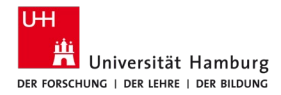